# セキュリティ解除方法(Firefox)

《手順一覧》

- 1. 【オプション】を表示
- 2. 【プライバシーとセキュリティ】を表示
- 3. セキュリティ設定状況の確認
- 4. セキュリティ解除

## 1.【オプション】を表示

Firefox 起動画面に表示されているメニューボタンをクリックし、
 表示されたメニュー内から【オプション】を選択します。

| C foogle で検索、または URL を入力します                            |                                            |
|--------------------------------------------------------|--------------------------------------------|
|                                                        | ₿ Sync にログイン                               |
|                                                        | ☑ コンテンツブロッキング 標準                           |
| <b>G</b> ウェブを検索                                        | 日 新しいウィンドウ Ctrl+N                          |
|                                                        | ♥ 新しいプライベートウィンドウ Ctrl+Shift+P              |
| C 他のブラウザーからブックマークや履歴、パスワードをインポートして Firefox を<br>会けしたい。 | <i>⊼</i> -4 − 100% + <b>μ</b> <sup>3</sup> |
| <sup>2</sup> 使ってみましょう。                                 | 編集 🔏 🖻 💼                                   |
| ■■ トップサイト 🗸                                            | ┃ プラウジングライブラリー >                           |
|                                                        |                                            |
|                                                        | ★ オノジョン ★ オノジョン ★ オノジョン                    |
|                                                        | ファイルを開く Ctrl+O                             |
| 👷 @amazon support.mozilla youtube facebook wikipedia   | 名前を付けてページを保存 Ctrl+S                        |
| <u>አ በ / -                                 </u>        | 一 印刷                                       |
| ₽ /171 ▼                                               | Q このページを検索 Ctrl+F<br>その他 >                 |
|                                                        | ウェブ開発                                      |
|                                                        | ⑦ ヘルプ >                                    |
| <b>₹</b> }                                             | ひ終了 Ctrl+Shift+Q                           |

## 2.【プライバシーとセキュリティ】を表示

・左側にあるメニューー覧から【プライバシーとセキュリティ】を選択します。

| オプション                                        | × +                                                                                                    | - 🗆 X                   |   |
|----------------------------------------------|----------------------------------------------------------------------------------------------------|-------------------------|---|
| $\leftarrow \rightarrow$ C $\textcircled{a}$ | V Firefox about:preferences                                                                                                    | ☆ III\ 🗉 ≡              |   |
|                                              |                                                                                                    | ♀ オプションを検索              | ~ |
| ☆ 一般                                         | 一般                                                                                                    |                         |   |
| <b>企</b> ホーム                                 | 起動                                                                                                    |                         |   |
| Q 検索                                         | 前回のセッションを復元する( <u>S</u> )                                                                                                    |                         |   |
|                                              | ブラウザーを終了するときは確認する                                                                                                    |                         |   |
| 🔒 プライバシーとセキュリラ                               | <sup>-</sup> イ ✓ Firefox が既定のブラウザーか確認する(Y)                                                                                                    |                         |   |
| 🔓 Firefox アカウント                              | 😔 Firefox は既定のブラウザーに設定されていません                                                                                                    | 既定のブラウザーにする( <u>D</u> ) |   |
|                                              | <b>タブグループ</b> <ul> <li>✓ Ctrl+Tab で最近使用した順にタブを切り替える(<u>T</u>)</li> <li>✓ 新しいウィンドウではなく新しいタブに開く(<u>W</u>)</li> <li>リンクを新しいタブで開いたとき、すぐにそのタブに切り替える(<u>H</u>)</li> <li>タスクパーにタブのプレビューを表示する(<u>K</u>)</li> </ul> |                         |   |
| ▲ 拡張機能とテーフ                                   | 言語と外観<br><b>フォントと配色</b>                                                                                                    |                         |   |
| Eirofox ##_h                                 | 既定のフォント( <u>D</u> ) 既定 (メイリオ) ▼ サイズ( <u>S</u> ) 16                                                                                                    | 6 ▼ 詳細設定( <u>A</u> )    |   |
|                                              |                                                                                                    | 配色設定( <u>C</u> )        | ~ |

### 3. セキュリティ設定状況の確認

・表示された画面を下へスクロールし【セキュリティ】メニュー欄を表示します。

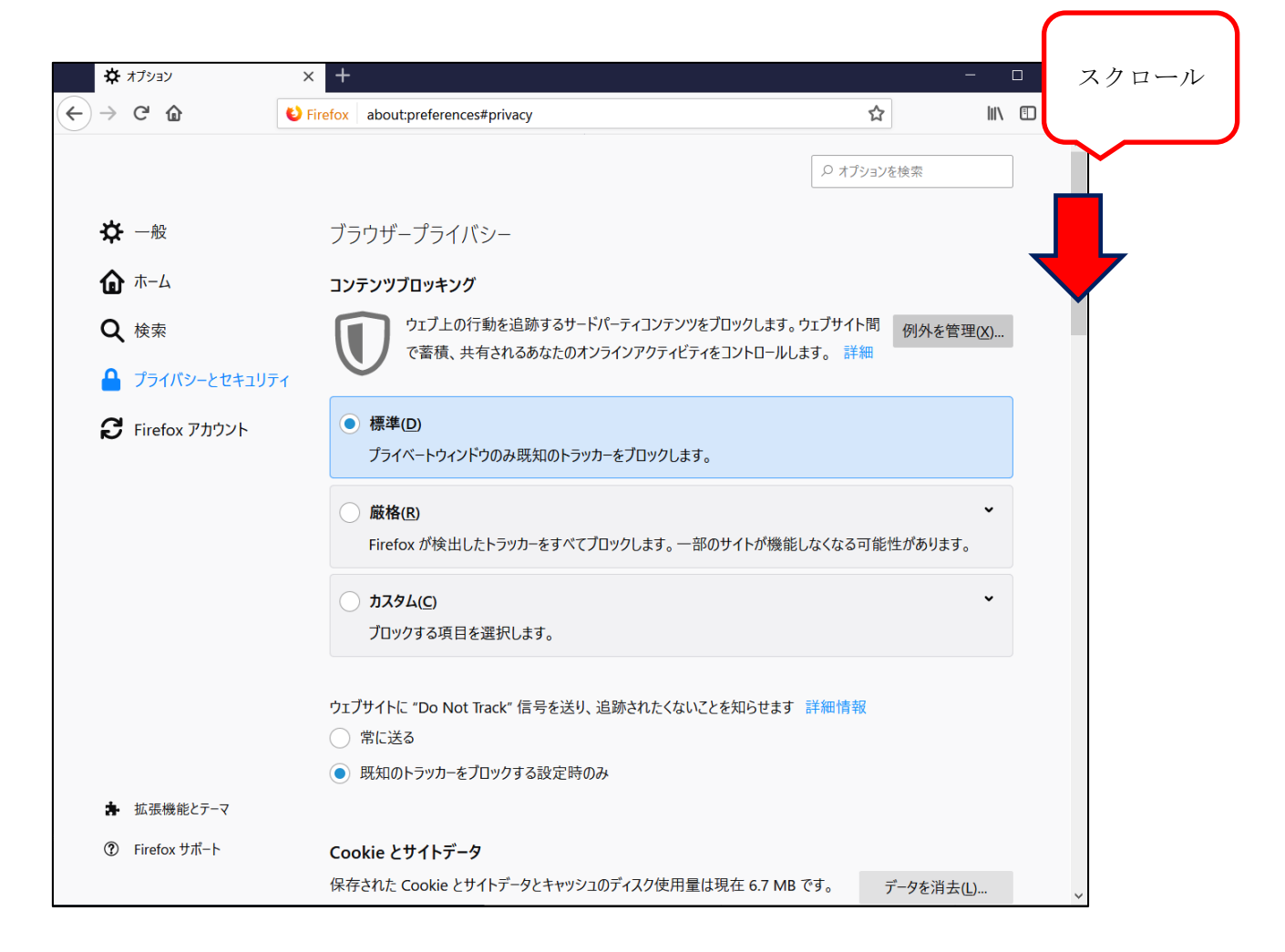

#### 4. セキュリティ解除

・【セキュリティ】のチェックを外すことで、セキュリティレベルを下げることができます。 ※登録処理が完了しましたら、必ずチェックを入れ直しセキュリティのレベルを戻してください。

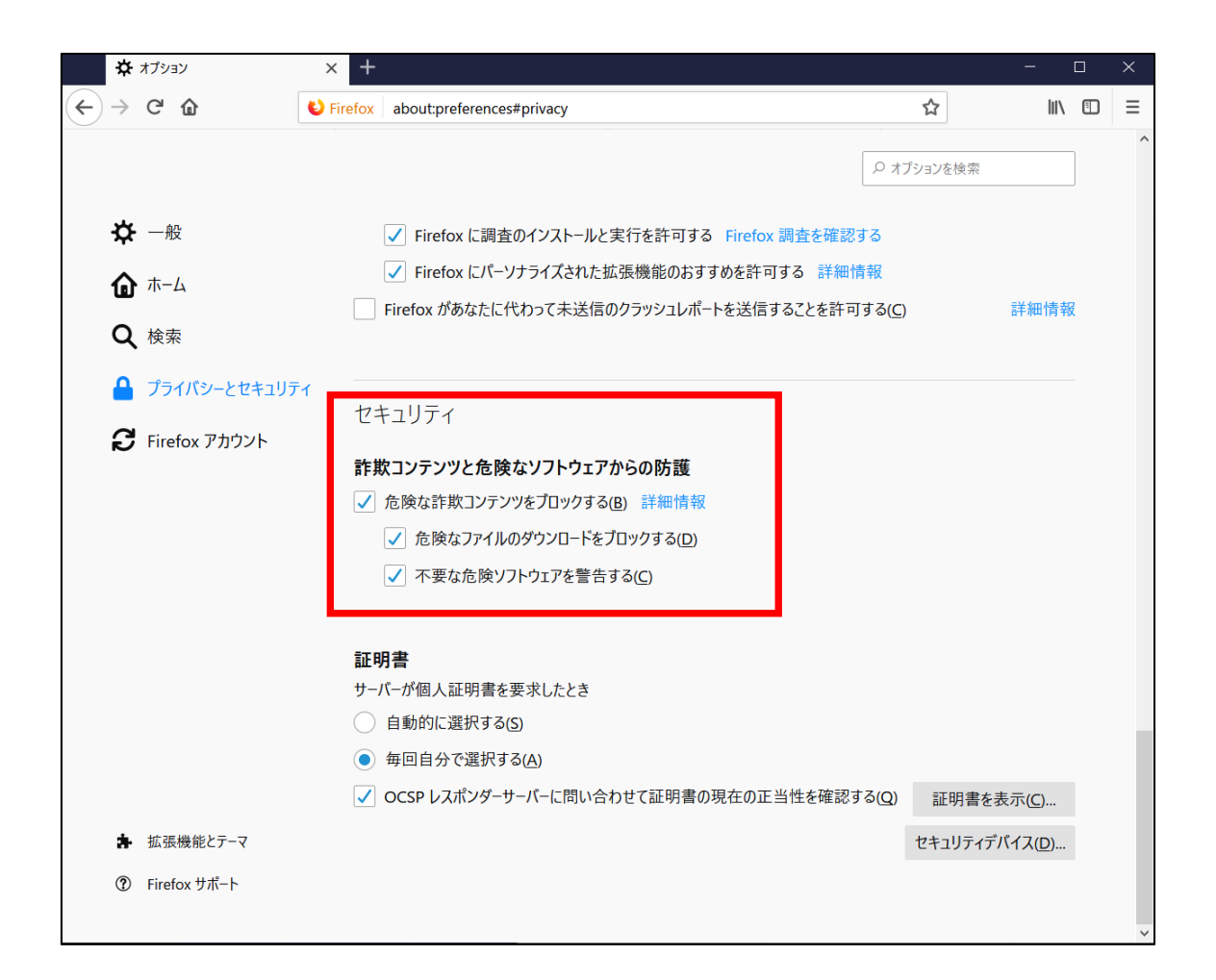